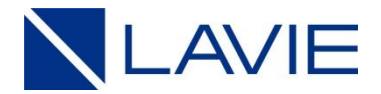

# あんしん保証サービス(POSA) ご登録の流れ 【詳細】

NECパーソナルコンピュータ株式会社 2025年6月 Rev3.1

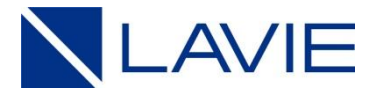

# 【ご登録の流れ】

# ■事前にご準備ください NEC LAVIE公式サイトに登録いただいたログイン情報(メールアドレス/パスワード) PIN番号(POSAカード裏面のスクラッチ部分を削ると現れる識別番号) 保証対象製品の「型番」と「製造番号」情報 以下の画像ファイルをご準備ください \* 保証対象製品のご購入日を証明できる書類(納品書、領収書等) <保証対象製品の納品日またはご購入日の確認をさせていただきます> ※画像ファイルは、記載されている文字がはっきりと見える、JPG形式または PDF形式でご用意ください

# ■Webサイトにアクセスし、ご登録お手続きをお願いいたします

- 1. まずは登録サイトへアクセス! (スマホでもOK!)
- 2. ご利用条件・注意事項を確認して、ご登録画面へ!
- 3. NEC LAVIE公式サイトのログイン情報を入力してください!
- 4. 登録内容をご確認ください!
- 5.「契約情報」をご入力ください!
- 6.「安心保証サービス月額版(POSA専用)」をご契約される場合!
- 7.「ご登録者情報」をご確認ください!
- 8. ご準備いただいた「画像ファイル」を添付ください!
- 9.「ご利用条件」にご同意いただき、「確認画面」にお進みください!
- 10. 入力内容をご確認のうえ「登録申請」を行ってください!
- 11. 「受付のお知らせメール」が自動送信されますので、メール本文内に記載の「URL」 にアクセスしてください!
- 12. ご本人様確認のため「認証する」をクリックしてください!
- 13.「受付完了のお知らせメール」が自動送信されます!
- 14. お申し込み内容を確認させていただき、一週間程度で「登録完了メール」を 送信させていただきます。

#### 以上でご登録完了となります。

1

# 1. まずは登録サイトへアクセス! (スマホでもOK!)

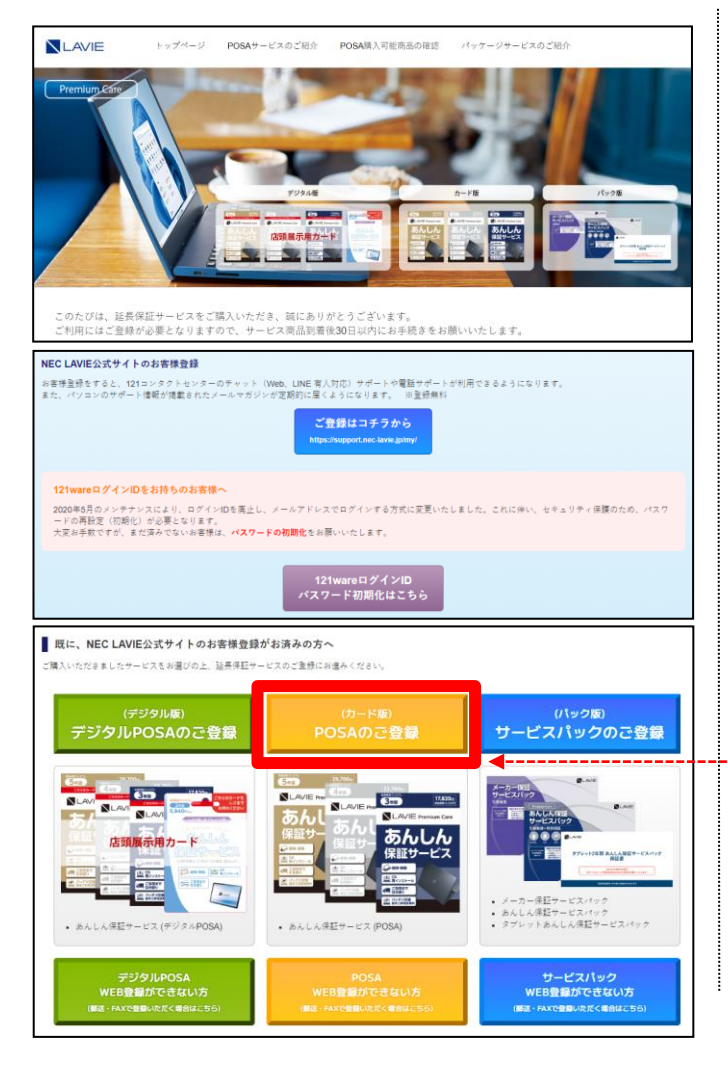

#### <u>https://support.nec-lavie.jp/exwty</u> ※POSAカード裏面にQRコードを記載しております。

※延長保証サービスのご登録には、NEC LAVIE公式 サイトのログイン情報(メールアドレス、パスワード) が必要となります。 延長保証登録サイトに登録内容を送信するための 専用ログイン画面を準備しております。

←お客様登録をされていない方は、 こちらから登録してください

←NEC LAVIE公式サイトのログインIDを お持ちのお客様へ ログインIDを廃止し、メールアドレスでログインする方式に変更いたしました。 これに伴い、セキュリティ保護のため、パスワードの再設定(初期化)が 必要となります。 大変お手数ですが、まだ済みでないお客様はこちらからお願いいたします。

#### 「POSAのご登録」をクリック!

## 2.ご利用条件・注意事項を確認して、ご登録画面へ!

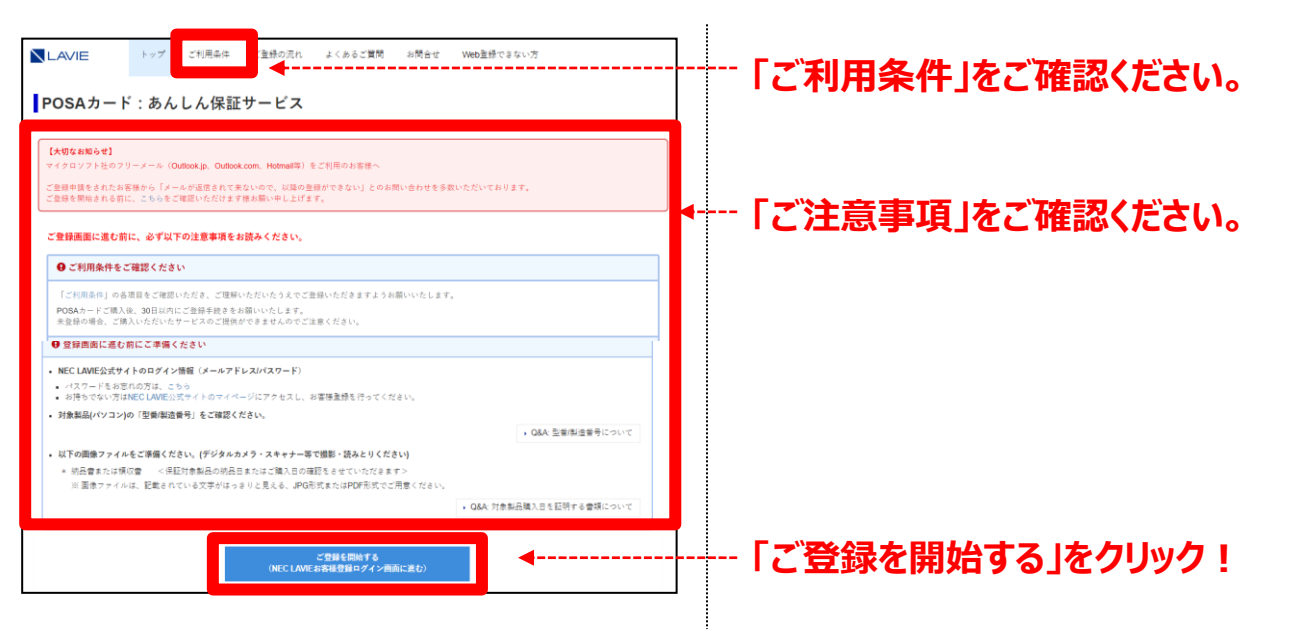

#### 3. NEC LAVIE公式サイトのログイン情報を入力してください!

| サポート             |                               | プレミアムサービス |   |
|------------------|-------------------------------|-----------|---|
| ログイン             |                               |           |   |
| ログインして<br>メールアドレ | ください。<br>ス(NEC LAVIE公式サイトに登録し | たもの)と     | A |
| パスワードを           | 入力して「ログイン」ボタンを押し              | てください。    |   |
| 3-11.77          | FLZ                           |           |   |
|                  |                               |           |   |
| /(スワー            | ۴                             |           |   |
|                  |                               |           |   |
|                  | ・ ログイン                        |           |   |
|                  |                               |           |   |

#### メールアドレス、パスワードを入力して ログインボタンをクリックしてください!

※お客様マイページの登録内容を 延長保証登録サイトに送信するための、 専用ログイン画面となります。

#### 4. 登録内容ご確認ください!

| サポー    | +  | プレミアムサービス 活                    | 用情報 |
|--------|----|--------------------------------|-----|
|        |    |                                |     |
| 登録確    | 認  |                                |     |
| 氏名     |    | 秋葉原太郎                          |     |
| プリガナ   |    | アキノリ(ラ タロウ                     | 24  |
| 住所     |    | 東京都千代田区外神田 4 丁目 14-1 秋葉原 U D X | 1 A |
| 電話番号   |    | 080-1234-5678                  |     |
| Eメールアト | ΨX | taro@lavie-service.jp          |     |

※お客様マイページのご登録情報を 延長保証登録サイトに送信いたします。

#### 登録内容をご確認いただき、 「送信」をクリックしてください!

---

※登録内容の変更が必要な方へ お客様マイページにて、登録内容を変更後、 延長保証サービスの登録をお願いいたします。

下記サイトにて、登録内容を変更ください。

https://support.nec-lavie.jp/my/

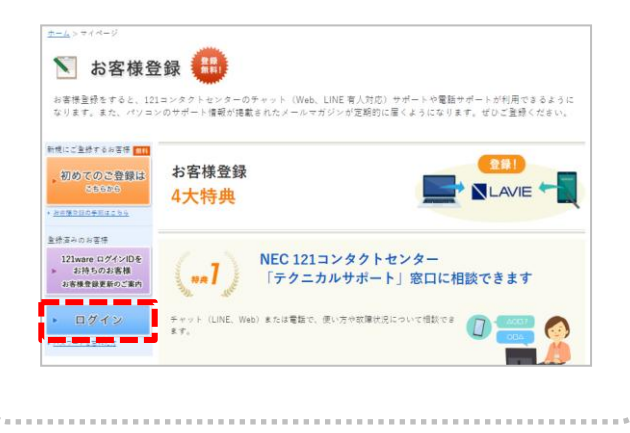

# 5. 「契約情報」をご入力ください!

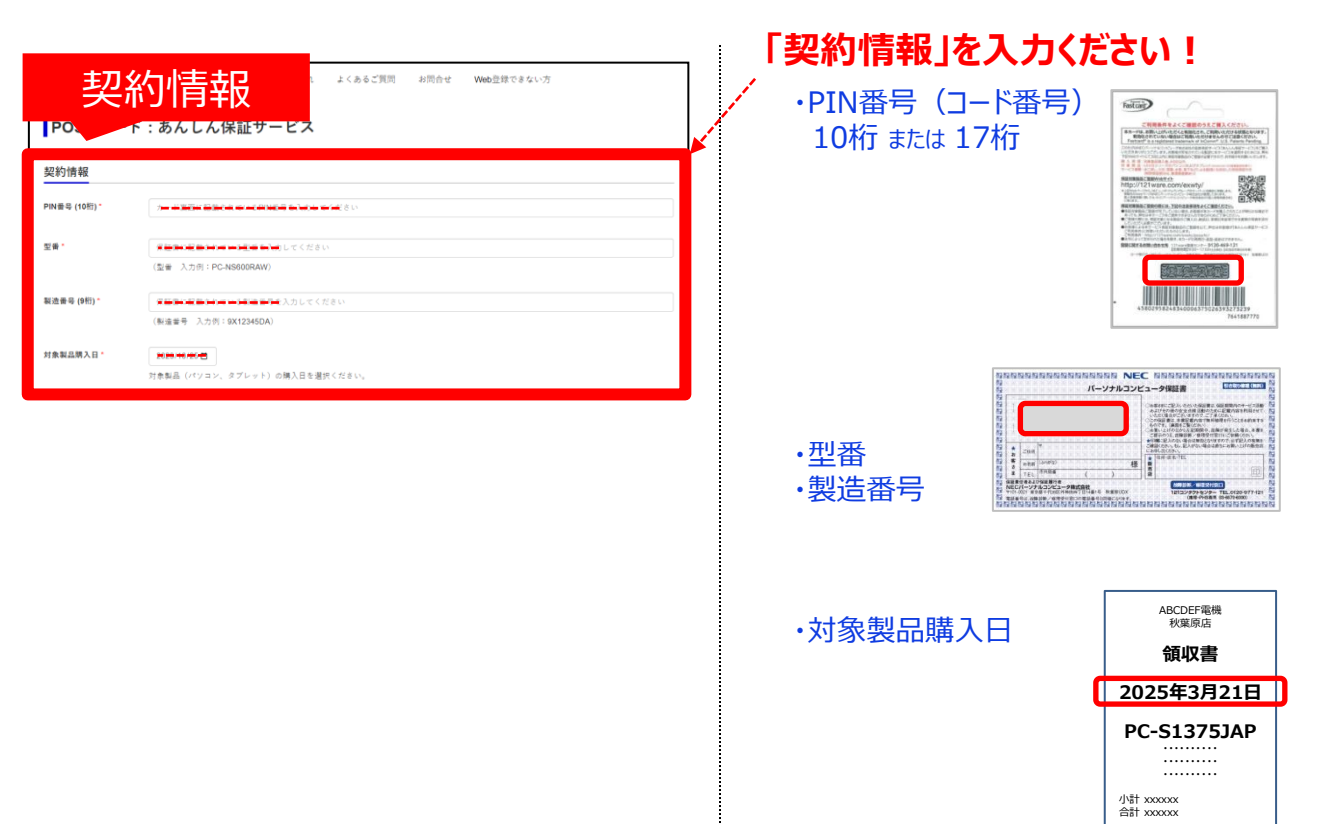

# 6. 「安心保証サービス月額版(POSA専用)」をご契約される場合!

|                                                                                                    | ※ご契約されない場合は、本項の手続きは不要です。                                                     |
|----------------------------------------------------------------------------------------------------|------------------------------------------------------------------------------|
| 契約情報 続き                                                                                                    |                                                                              |
| 月額サービスご加入 □ 安心保証サービス月額活動大1年効無粘板(POSA将用)に同時加入して、POSA保証期間を1年延長する。<br>(このページ以外では、POSA1年延長はできません!)<br>詳しくはこちらをご覧ください。 | 「サービス詳細」をご確認ください!                                                            |
|                                                                                                    | 「チェックボックス」をクリックください!                                                         |
| ※月額サービスのお申込みにはお支払いカード情報のご入力が必要です。                                                                                 | 「クレジットカード情報」を入力ください!                                                         |
| カード番号<br>カード番号<br>カード記載の名前                                                                                        | クレジットカードは以下のカードがご利用いただけます。<br>・VISA ・MASTER ・JCB ・AMERICAN EXPRESS ・ダイナーズクラブ |
| 有効期限 -24                                                                                                    |                                                                              |
| セキュリティコード <del>000</del>                                                                                          | あらかじめご了承ください。                                                                |

# 7.「ご登録者情報」をご確認ください!

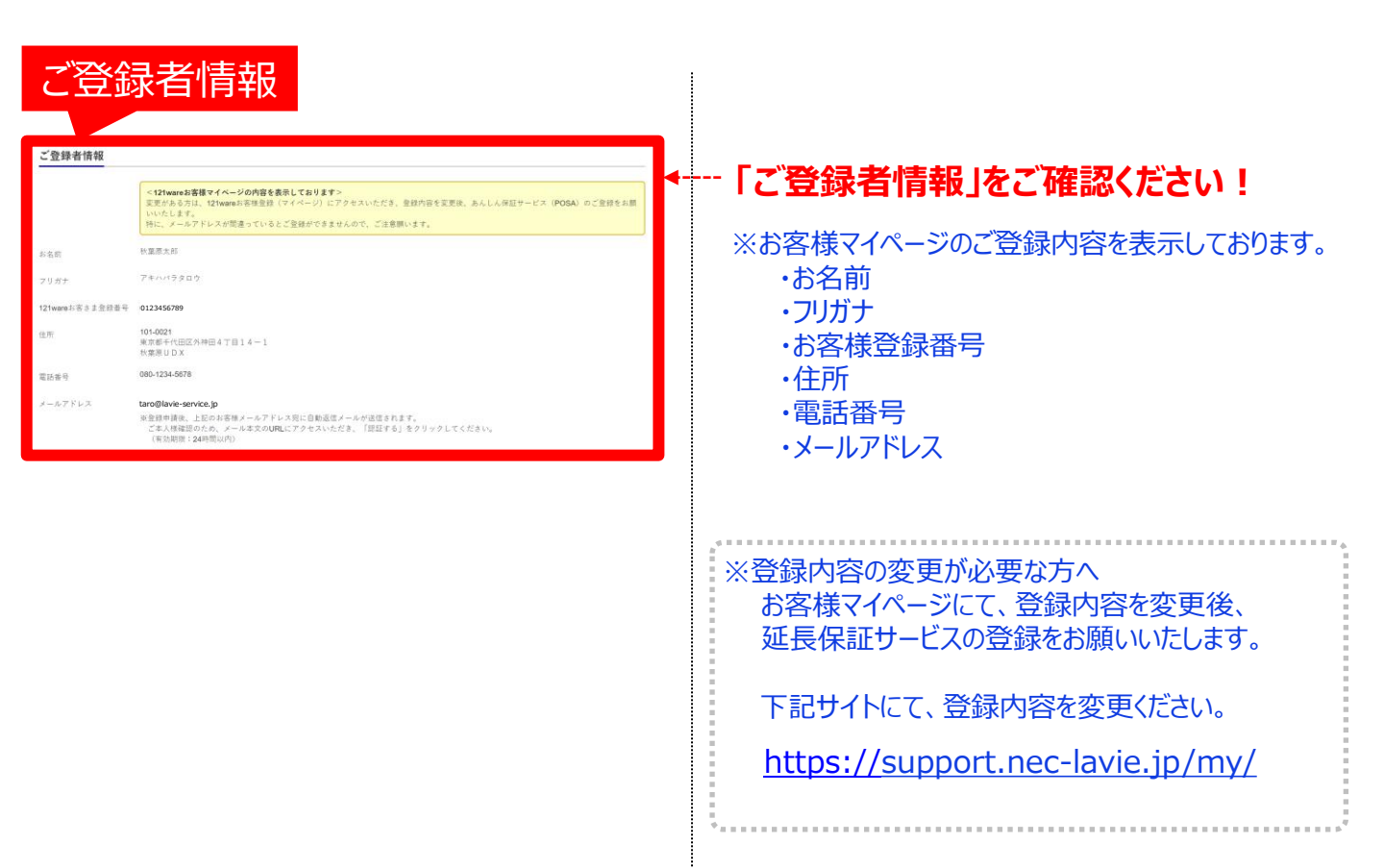

#### 8. ご準備いただいた「画像ファイル」を添付ください!

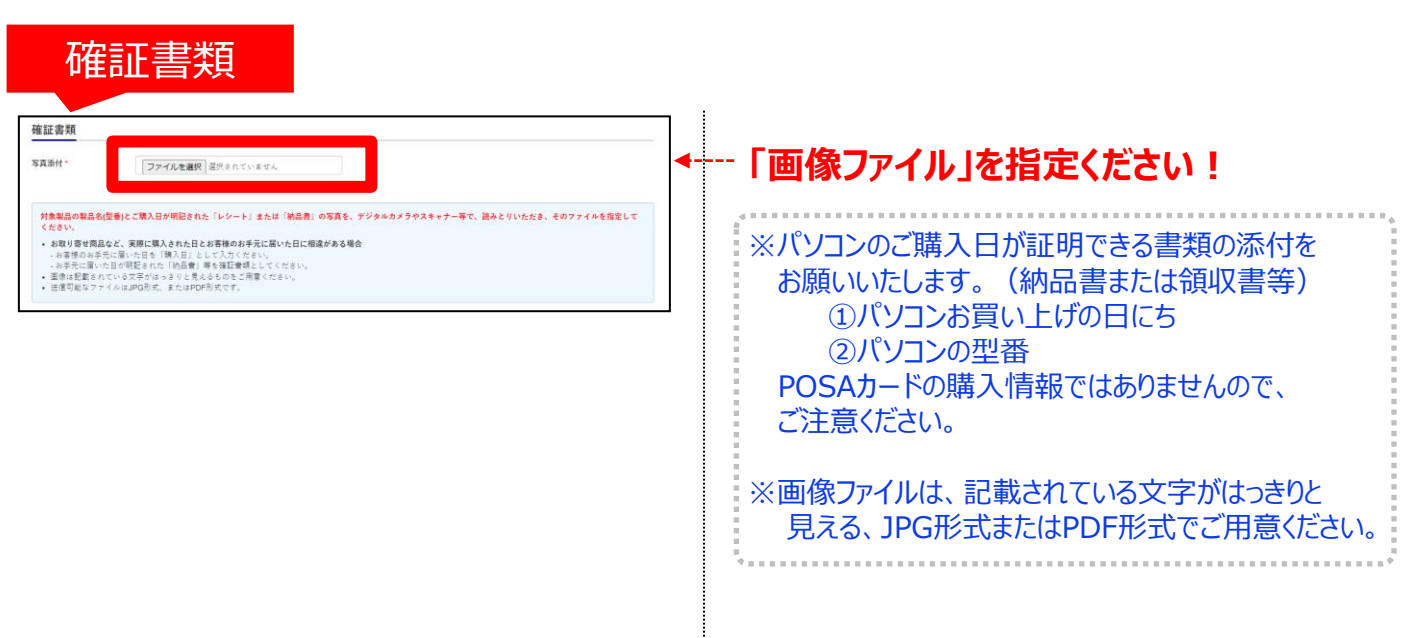

#### 9.「ご利用条件」にご同意いただき、「確認画面」にお進みください!

![](_page_6_Figure_1.jpeg)

#### 10.入力内容をご確認のうえ「登録申請」を行ってください!

| 内容確                                                                           | <b>言刃</b><br>□心                                                                                                    |                     |
|-------------------------------------------------------------------------------|----------------------------------------------------------------------------------------------------|---------------------|
| LAVN by7                                                                      | ご利用条件 ご登録の読れ よくあるご質問 お問合せ Web登録できない方                                                                                                    |                     |
| ◎<br>ご登録内容確認                                                                  |                                                                                                    | ◀ 申請前にご登録内容のご確認をお願い |
| 入力律紙をご確認いただき、問題が無ければ<br>ご登録力告に当社にて不備を確認した場合。<br>この確認属面はお申込債務のご入力から105<br>契約情報 | く「皇後帝朝を行う」ポタンを押してください。<br>あらためて初めからご登録の手根さをお願いする事となりますので、入力道明に関連えは無いかご道照後、申請をお願いいたします。<br>役です。1646を送ぎますと周尾は中心道暇のご入力が必要になりますので、お早のの皇後帝朝をの願い欲します。 | いたします。              |
| PIN要号                                                                         | 1234567890                                                                                                    | ←型番の確認をさせていただきます    |
| 친분                                                                            | PC-XC750FAG                                                                                                    |                     |
| 製造書号                                                                          | 3A82736NM                                                                                                    |                     |
| 対象製品購入日                                                                       | 2023-11-21                                                                                                    |                     |
| 月額サービスご加入                                                                     | 月額サービス(最初の1年間は無料)にご加入                                                                                                    |                     |
| 月額サービスお支払                                                                     | 1234******67                                                                                                    |                     |
| ご登録者情報                                                                        |                                                                                                    |                     |
| お名前                                                                           | 秋葉原 太郎                                                                                                    |                     |
| フリガナ                                                                          | 74/10(5 500)                                                                                                    |                     |
| ※ご登録の                                                                         | り容に不備がございますと、あらためて<br>のご発行また願いいたしますので                                                                                                    |                     |
| 送信前(                                                                          | こ内容のご確認をお願いいたしますのと、                                                                                                    |                     |
| 町名誉地                                                                          | 外神田4丁目14-1                                                                                                    |                     |
| 建物名                                                                           | 秋葉原UDX                                                                                                    |                     |
| 電話業号                                                                          | 080-1234-5678                                                                                                    |                     |
| メールアドレス                                                                       | taro@lavie-service.jp                                                                                                    |                     |
| 確証書詞                                                                          | □ P + 3 <-> 3 //- + 25% * 2 ↔ B R >>                                                                                                    |                     |
| ※ 対象製品(パソコン)のご購入日が<br>証明できる書類を準備ください。                                         | [サンプル]                                                                                                    |                     |
| POSAカードの購入証明ではありませ<br>んので、もう一度ご確認ください。                                        | 領収書                                                                                                    | ←保証対象製品の納品日またはご購入日の |
|                                                                               | 2025年3月21日                                                                                                    | 確認をさせていただきます        |
|                                                                               | PC-S13751AP                                                                                                    |                     |
|                                                                               | PC-313733AF                                                                                                    |                     |
| あんしん保証サービスご利用条件<br>月期サービスご利用条件                                                | Ξετο                                                                                                    | 内容をご確認いただき、         |
|                                                                               |                                                                                                    | 「容録中建を行う」を力しい力!     |
|                                                                               | 入力無定へ戻る 登録申請を行う                                                                                                    | ・豆跡甲間で1丁ノ」でフリック!    |
|                                                                               |                                                                                                    |                     |

# 11.「受付のお知らせメール」が自動送信されますので、メール本文内に記載の 「URL」にアクセスしてください!

![](_page_7_Figure_1.jpeg)

#### 「メール文中にあるURL」をクリック!

※有効期限(24時間)がありますので、ご注意ください。

```
※押しても反応しない場合。
```

メールソフトのセキュリティの設定で、クリックしても反応しない場合があります。 その際はURLをコピーして、ブラウザのアドレスバーに貼り付け(ペースト)して認証画面を表示 させてください。

く「受付のお知らせ」メールが送信されて来ない!?>
メールが送信されてこない場合でも、慌てなくて大丈夫です。
ご登録後、24時間以内に登録受付メールが届かない場合には
「登録センター」までご連絡ください。
お客様情報を確認させていただき、無事登録完了するようサポートいたします。
お電話する前に、念のため以下をご確認ください!
⇒「迷惑メールフォルダ」や「ゴミ箱」等に振り分けられていませんか?
そこにち無い理由は??
昨今、様々な脅威に対しての「防御手段」がとられている場合があるため、当社から発信した
メールが、お客様まで届かないケースがあります。
()ご契約されている回線、ご契約プロバイダーのセキュリティレベル
(2) グリルス対策ソフト
(3) 迷惑メール対策
(4) その他
設定確認方法は各サービスご提供元が公開されている情報をご参照ください。

#### 12. ご本人様確認のため「認証する」をクリックしてください!

#### URLにアクセスすると認証画面が表示されます。

|                                                                         | トップページ                                                                             | ご利用条件                                           | ご登録の流れ                                        | よくあるご質問             | お問い合わせ                   | Web登録ができない方                                                   |   |
|-------------------------------------------------------------------------|------------------------------------------------------------------------------------|-------------------------------------------------|-----------------------------------------------|---------------------|--------------------------|---------------------------------------------------------------|---|
| 登録受付を完了<br>                                                             | します                                                                                |                                                 |                                               |                     |                          |                                                               | _ |
| 「認証する」をクリック<br>お客様のお手続きは終了<br>ご登録いただきましたP<br>概ね1週間前後かかりま<br>ご登録内容に不備を確認 | クすると、登録受付を完<br><mark>となります。</mark><br>内容を弊社にて確認後、-<br>ますので、お待ちいただけ<br>忍した場合は、登録完了[ | 了し、登録受付完<br>上記メールとは別に<br>けます様お願い申し<br>前にご連絡させてい | 了メールを送信いたし<br>こあらためて、登録庁<br>」上げます。<br>いただきます。 | ∠ます。<br>宅了のご案内をさせてい | ただきます。                   |                                                               |   |
| 受付番号 NEC-POSA                                                           | 認証する<br>A-000000136                                                                |                                                 |                                               |                     |                          |                                                               |   |
| ブナ し 洋7                                                                 | なわれたよ                                                                              | Г≡я≡л                                           | オストたノ                                         | 11 INJ /7 1         | <b>ご</b> 登録の手指<br>で登録の手指 | <b>录有り難うございます</b><br>(サービスのご登録をいただき有り買うございました。<br>(きが天)気はました。 |   |

## 13. 「受付完了のお知らせメール」が自動送信されます!

| 差出人:                        | NECパーソナルコンピュータ株式会社 <posa_extwty@necp.co.jp></posa_extwty@necp.co.jp>                                   | 送信日時: |
|-----------------------------|----------------------------------------------------------------------------------------------------|-------|
| 宛先:                         | お客様メールアドレス                                                                                             |       |
| CC:                         |                                                                                                    |       |
| 件名:                         | 【受付番号 : NEC-POSA-000000136】あんしん保証サービス(POSA)受付けのお知らせ                                                    |       |
|                             |                                                                                                    |       |
| 秋葉原フ                        | <b>K郎 様</b>                                                                                            |       |
| <b>あんしん</b><br>ご登録し<br>ご案内る | <b>保証サービス(POSA)</b> の受付が完了いたしましたので、お知らせをいたします。<br>いただきました内容を弊社にて確認後、本メールとは別にあらためて、登録完了の<br>らさせていただきます。 |       |
| 確認作業                        | 第に一週間前後必要となりますので、お待ちいただけます様お願い申し上げます。                                                                  |       |
| 【受付者                        | <b>6</b> 号】                                                                                            |       |
| NEC-PO                      | DSA-00000136                                                                                           |       |
| 【保証対                        | 対象製品】                                                                                                  |       |
|                             |                                                                                                    |       |

こ本人様認証か終わると 「受付完了のお知らせ」メールが自動送信されます。

#### お客様のお手続きは、ここまでで終了となります。

## 14. お申し込み内容を確認させていただき、一週間程度で

#### 「登録完了メール」を送信させていただきます。

#### 以上でご登録手続きは、終了となります。

 ※ご申告内容や、画像ファイルに不備(不鮮明)等を確認した場合、登録センターより お客様にメール・電話にてご連絡させていただきますので、ご承知ください。
 ※登録完了メールに修理申込の際の必要事項を記載しておりますので、印刷いただき、 保証書と一緒に保管することをお勧めいたします。